# Jabberデスクフォン制御要求のCTI Managerコ ールフローに関するテクニカルノート

## 内容

<u>概要</u> <u>前提条件</u> <u>要件</u> <u>使用するコンポーネント</u> <u>Jabberデスクフォン制御のためのCTIメッセージング</u> <u>関連情報</u>

### 概要

このドキュメントでは、Jabberデスクトップクライアントの正常なコンピュータテレフォニーイ ンテグレーション(CTI)マネージャ認証の詳細なコールフローについて説明します

# 前提条件

### 要件

次の項目に関する知識があることが推奨されます。

- Lightweight Directory Access Protocol(LDAP)
- •コンピュータ/テレフォニー インテグレーション(CTI)

### 使用するコンポーネント

このドキュメントの情報は、次のソフトウェアのバージョンに基づいています。

- Cisco Jabber for Windows 11.5
- Cisco Unified Communications Manager(CUCM)10.5(2)以降

このドキュメントの情報は、特定のラボ環境にあるデバイスに基づいて作成されました。このド キュメントで使用するすべてのデバイスは、初期(デフォルト)設定の状態から起動しています 。本稼働中のネットワークでは、各コマンドによって起こる可能性がある影響を十分確認してく ださい。

# Jabberデスクフォン制御のためのCTIメッセージング

CTI Managerのサービスログがデバッグレベルに設定されていることを確認し、問題を再現して から、コマンドラインまたはReal Time Monitoring Tool(RTMT)を使用してログを収集します。 CTI認証を確認するには、次の手順を実行します

ステップ1:Jabberクライアントからのプロバイダーオープン要求がCTI Managerサービスによっ

### て受信されます。

00895255.002 |08:59:16.944 |AppInfo |[CTI-APP] [CTIHandler::processIncomingMessage] CTI
ProviderOpenRequest ( seq#=2 provider=UCProvider login=wwhite heartbeat=60 timer=10 priority=0
lightWeightProviderOpen=0 AuthType=0 RequestOldFetch=0 EncryptedSSODataSize=0)
00895256.000 |08:59:16.944 |SdlSig |CtiProviderOpenReq |init\_complete\_await\_provopen
|CTIHandler(1,200,22,7) |CTIHandler(1,200,22,7) |1,200,13,8.3^\*\*\* |[R:N-H:0,N:0,L:0,V:0,Z:0,D:0]
Async Response=2 ProviderName=UCProvider ClientVersion=UCProvider LoginId=wwhite ApplName=Shibui
ServerHeartbeat=60 CMAssignedAppId=1234 PluginName=Cisco JTAPI LightWeightProviderOpen=0 Auth
Style=0 RequestOldFetch=0
00895256.001 |08:59:16.944 |AppInfo |SSOTOKEN =
00895256.002 |08:59:16.944 |AppInfo |CQBEBuilder::BuildQbeMessage(): objectID=2
00895256.003 |08:59:16.944 |AppInfo |CTIHandler::OutputQbeMessage: TcpHand=[1:200:13:8]
QbePref={0x0xf74b346c,0x70} pQbeMsg=0x0xf74b3474 qbeMsgSize=0x70 tmpLen=0x78 msgSize\_=0x78

### ステップ2:プロバイダーオープン応答がJabberクライアントに送信されます。

00895256.004 |08:59:16.944 |AppInfo |[CTI-APP] [CTIHandler::OutputCtiMessage ] CTI ProviderOpenResponse (seq#=2) provider id=16777223 FIPSMode = 0 ステップ3:エンドユーザ認証のプロセスが開始されます。

00895260.000 |08:59:17.057 |SdlSig |CtiProceedWithAppLogin |init\_complete\_await\_auth |CTIHandler(1,200,22,7) |CtiManager(1,200,21,1) |1,200,13,8.3^\*^\* |[R:L-H:0,N:0,L:0,V:0,Z:0,D:0] 00895261.000 |08:59:17.058 |SdlSig |CtiLoginCheckReq |ready |Directory(1,200,23,1) |CTIHandler(1,200,22,7) |1,200,13,8.3^\*\*\* |[T:N-H:0,N:0,L:0,V:0,Z:0,D:0] Login=wwhite Seq#=2 Auth Style=0 3rd Party Certificate=0 mOcsp\_url= mIssuerName= EncryptedSingleSignOnData Size=0 00895261.001 |08:59:17.058 |AppInfo |CtiLoginCheckReq::authenticateByUserName

#### ステップ4:キーの復号化が行われ、認証を試行する前に成功する必要があります。

| 00895261.002 | 08:59:17.058 | AppInfo | CCMAsymmetricEncryption::DecryptText Enter   |
|--------------|--------------|---------|----------------------------------------------|
| 00895261.003 | 08:59:17.067 | AppInfo | CCMAsymmetricEncryption::DecryptText Exit    |
| 00895261.004 | 08:59:17.067 | AppInfo | Decrypted Key Status success - [52]          |
| 00895261.005 | 08:59:17.067 | AppInfo | Nonce =cc64fd13-d4e1-43bc-808f-f051f7c945d0  |
| 00895261.006 | 08:59:17.067 | AppInfo | Nonce validation success                     |
| 00895261.007 | 08:59:17.067 | AppInfo | CCMSymmetricEncryption::DecryptText:enter    |
| 00895261.008 | 08:59:17.067 | AppInfo | CCMEncryption::DecryptText (Exit) (Success)) |
| 00895261.009 | 08:59:17.067 | AppInfo | Decrypted Password Status success - [8]      |
| ステップ5:       | ユーザ名が取得      | され、ハ    | 『スワードとともに認証に使用されます。                          |
|              |              |         |                                              |

```
00895261.010 |08:59:17.067 |AppInfo |AuthenticationImpl::login:enter

00895261.011 |08:59:17.067 |AppInfo |AuthenticationImpl::retrieveCredential:enter

00895261.012 |08:59:17.067 |AppInfo |userid is wwhite

00895261.013 |08:59:17.067 |AppInfo |AuthenticationImpl::login - no encryptedpassword

Credential, look for password

00895261.014 |08:59:17.067 |AppInfo |AuthenticationImpl::login (Auth with password. Calling

authenticateUserWithPassword)

00895261.015 |08:59:17.067 |AppInfo |authenticationDB::authenticateUserWithPassword():enter

00895261.016 |08:59:17.067 |AppInfo |Credential Length is: 8

ステップ6:CTI Managerはユーザのクレデンシャルポリシーを確認します。
```

```
00895261.023 |08:59:17.113 |AppInfo |timeHackedLockout is: 0
00895261.024 |08:59:17.113 |AppInfo |hackCount is: 0
00895261.025 |08:59:17.113 |AppInfo |daysToExpiry is: 0
00895261.026 |08:59:17.113 |AppInfo |doesNotExpire is: 0
00895261.027 |08:59:17.113 |AppInfo |useExpiryWarning is: 0
00895261.028 |08:59:17.113 |AppInfo |isInactive is: 0
00895261.029 |08:59:17.113 |AppInfo |userMustChange is: 0
00895261.030 |08:59:17.113 |AppInfo |endUserStatus is: 1
00895261.031 |08:59:17.113 |AppInfo |imsInfo is: 1
00895261.032 |08:59:17.113 |AppInfo |lastSuccessfulLoginTime is: 1455049675
```

00895261.034 |08:59:17.149 |AppInfo |authenticationDB::login (Authenticating using LDAP)

ステップ8:CTI Manager Serviceは、認証を試行する前にLDAPへの接続を試行します。

ステップ9:LDAP認証の設定で設定されたサービスアカウントで接続が成功します。

\_\_\_\_\_

00895261.044 |08:59:17.149 |AppInfo |LDAP initialize non-SSL Return Code (0)

00895261.051 |08:59:17.158 |AppInfo |LDAP authentication bind SUCCESS for

00895261.057 |08:59:17.158 |AppInfo |authenticationLDAP::Authenticate():exit(0)

00895261.072 |08:59:17.164 |AppInfo |Retrieve the specified user entry:

00895261.074 |08:59:17.165 |AppInfo |LDAP Search complete. Code: 0

00895261.075 |08:59:17.165 |AppInfo |Get DN of entry.

00895261.073 |08:59:17.164 |AppInfo |LDAP Search for User base: 'OU=Breaking

00895261.058 |08:59:17.158 |AppInfo |Authentication of LDAP administrator successful.

ステップ11:CTI ManagerサービスはLDAP情報を取得し、エンドユーザアカウントで認証します

(&(&(objectclass=user)(!(objectclass=Computer))(!(UserAccountControl:1.2.840.113556.1.4.803:=2))

00895261.076 |08:59:17.165 |AppInfo |Got DN: CN=Walter White,OU=Breaking Bad,DC=joshlab,DC=net 00895261.077 | 08:59:17.165 | AppInfo | Attempt to authenticate DN: CN=Walter White,OU=Breaking

00895261.052 |08:59:17.158 |AppInfo |Connection # (0): sucessful

```
ステップ7:エンドユーザのCTI認証が続行されます。
```

00895261.035 |08:59:17.149 |AppInfo

00895261.037 |08:59:17.149 |AppInfo

00895261.038 |08:59:17.149 |AppInfo |

ステップ10:管理認証が成功します。

00895261.053 |08:59:17.158 |AppInfo |Details ::

00895261.054 |08:59:17.158 |AppInfo |10.10.10.10 3268 00895261.055 |08:59:17.158 |AppInfo |------

00895261.056 |08:59:17.158 |AppInfo |Available Servers (1)

(ldap://10.10.10.3268)

Administrator@joshlab.net

)(**sAMAccountName=wwhite**))

Bad, DC=joshlab, DC=net'

\_\_\_\_\_

|authenticationLDAP.cpp::authenticateUserWithPassword():enter 00895261.036 |08:59:17.149 |AppInfo |LDAP userid is 'wwhite'

|authenticationUtils::escapeLDAPSpecialCharsForFilter():enter

After Escaping for LDAP special Characters for Filter = wwhite

00895261.040 |08:59:17.149 |AppInfo |LDAP not initialized...connecting... 00895261.041 |08:59:17.149 |AppInfo |authenticationLDAP::connect():enter 00895261.042 |08:59:17.149 |AppInfo |authenticationLDAP::Authenticate():enter 00895261.043 |08:59:17.149 |AppInfo |Authenticating with SSL not enabled

```
00895261.033 |08:59:17.148 |AppInfo |XXXXXX Check 1
```

00895329.000 |08:59:17.339 |SdlSig |**CtiDeviceOpenDeviceRes** |ready |CTIHandler(1,200,22,7) |CTIDeviceLineMgr(1,200,25,1) |1,200,13,8.5<sup>10.10.10.10.100</sup>SEP001794625DE5 |[R:N-H:0,N:3,L:0,V:0,Z:0,D:0] mAsyncResponse = 4 DH=1|38 Name=SEP001794625DE5 Type=7 StationPid=(0,0,0,0) mOpenResult=0x0 mEncodingType=3 mRequestType=0 mDSSDeviceState = 0

```
H:0,N:0,L:0,V:0,Z:0,D:0] AsyncResponse=4 DH=0|0 Name=SEP001794625DE5 Type=0 RisClass=0
TerminateMedia=5 RequestType=0 RtpDestination1|1 ApplnIpAddrMode=3 Filter
Bitmap=000100000000000000000000000001001 AppLoginUserId=wwhite AppIPAddr= ipAddrType=0
ipv4=10.10.10.100 ApplicationIDListCount = 1 ApplicationIds are 1234, mSoftKeyApplicationID =
1234 ProviderIDListCount = 1 ProviderIds are 16777223, IsCTIConnectionTLs = F
ステップ16:CTI Managerは接続を許可し、DeviceOpenRequest Responseを送信します。
```

00895264.003 |08:59:17.172 |AppInfo |[CTI-INFO] [CTIHandler::verifying\_CtiUserSettingsRes] sent providerSubscriptionRegNotify for user wwhite ステップ15:CTIは、Jabberが制御する電話機に対してDeviceOpenRequestを送信します。

00895326.002 |08:59:17.335 |AppInfo |[CTI-APP] [CTIHandler::processIncomingMessage] CTI

00895327.000 |08:59:17.335 |SdlSig |CtiDeviceOpenDeviceReg |ready |CTIHandler(1,200,22,7)

**DeviceOpenRequest** ( seq#=4 device name=**SEP001794625DE5** softkeys AppID=1234)

CTIHandler(1,200,22,7) |1,200,13,8.5<sup>14</sup>.48.68.203<sup>SEP001794625DE5</sup> |[R:N-

00895264.001 |08:59:17.172 |AppInfo |[CTI-INFO] [CTIHandler::verifying\_CtiUserSettingsRes] mCtiUserSettings.mbSecurityEnabled=0 00895264.002 |08:59:17.172 |AppInfo |[CTI-INFO] [CTIHandler::verifying\_CtiUserSettingsRes] mListenPort=2748

|CTIDbAccess(1,200,26,1) |1,200,13,8.3^\*\*\* |[R:N-H:0,N:0,L:0,V:0,Z:0,D:0] SuperProvider = Disabled CallParkRetrievalAllowed = Disabled ModifyCallingNumber = Disabled CTI Enabled = Enabled CallMonitor=Disabled CallRecord=Disabled Userid = wwhite result=0

00895264.000 |08:59:17.172 |SdlSig |CtiUserSettingsRes |verifying |CTIHandler(1,200,22,7)

#### ステップ14:CTIユーザ権限を確認します。

00895262.000 |08:59:17.171 |SdlSig |CtiLoginCheckRes |authenticating |CTIHandler(1,200,22,7) |Directory(1,200,23,1) |1,200,13,8.3<sup>\*\*\*</sup> |[R:N-H:0,N:0,L:0,V:0,Z:0,D:0] Seq#=2 result=Success LoginUserID= Expire days=4294967295 00895263.000 |08:59:17.172 |SdlSig |CtiUserSettingsReq |ready |CTIDbAccess(1,200,26,1) |CTIHandler(1,200,22,7) |1,200,13,8.3<sup>\*\*\*</sup> |[T:H-H:0,N:0,L:0,V:0,Z:0,D:0] **mUserId=wwhite** 00895263.001 |08:59:17.172 |AppInfo |DbAccess::**ReadCtiUserSettingsReq** 

------00895261.092 |08:59:17.171 |AppInfo |Available Servers (1) 00895261.093 |08:59:17.171 |AppInfo |authenticationLDAP::Authenticate():exit(0) 00895261.094 |08:59:17.171 |AppInfo |authenticationLDAP::authenticateUserWithPassword():Exit(0) 00895261.095 |08:59:17.171 |AppInfo |Successfully authenticated user: wwhite ステップ13:CTI Managerはデータベースをチェックし、エンドユーザが電話機へのアクセスを許 可する正しい権限を持っていることを確認します。

00895261.087 |08:59:17.171 |AppInfo |LDAP authentication bind SUCCESS for CN=Walter White,OU=Breaking Bad,DC=joshlab,DC=net

00895261.091 |08:59:17.171 |AppInfo |------

00895261.088 |08:59:17.171 |AppInfo |Connection # (0): sucessful

00895261.089 |08:59:17.171 |AppInfo |Details ::

00895261.090 |08:59:17.171 |AppInfo |10.10.10.10 3268

Bad, DC=joshlab, DC=net 00895261.078 |08:59:17.165 |AppInfo |authenticationLDAP::Authenticate():enter 00895261.079 |08:59:17.165 |AppInfo |Authenticating with SSL not enabled (ldap://10.10.10.10:3268) ステップ12:エンドユーザのLDAP認証が成功します。 00895329.001 |08:59:17.339 |AppInfo |CQBEBuilder::BuildQbeMessage(): objectID=27 00895329.002 |08:59:17.340 |AppInfo |CTIHandler::OutputQbeMessage: TcpHand=[1:200:13:8] QbePref={0x0xf74b346c,0x98} pQbeMsg=0x0xf74b3474 qbeMsgSize=0x98 tmpLen=0xa0 msgSize\_=0xa0 00895329.003 |08:59:17.340 |AppInfo |[CTI-APP] [CTIHandler::OutputCtiMessage ] **CTI DeviceOpenResponse** ( seq#=4 result=0 DH=1|38 deviceName=SEP001794625DE5 deviceType=7 deviceId=38 registrationAllowed=0 deviceLocale=1 protocol=1 deviceRestricted=0 altScript= Rollover=0 BIB=0 DNDOption=0 IpAddrMode=0 supportsFeat=0 Visiting=0) 00895330.000 |08:59:17.340 |AppInfo |-->RisCTIManagerAccess::DeviceOpenActivityy(...) 00895331.000 |08:59:17.340 |AppInfo |DeviceOpenActivity(): activity: 1, connID: 7, deviceName: SEP001794625DE5, appID: wwhite-10.10.10.100-58667, rtpaddr: , mediaControl: 0, deviceType: 7, reason: 0 00895332.000 |08:59:17.340 |AppInfo |<--RisCTIManagerAccess::DeviceOpenActivityy(...)  $\mathcal{AF} = \mathcal{T}$  $\mathcal{AF} = \mathcal{T}$ 

00895336.003 |08:59:17.343 |AppInfo |[CTI-APP] [CTIHandler::OutputCtiMessage ] **CTI DeviceInServiceEvent** (DH=1|38) Encoding Type=3 Device locale=1 Alt Script= DNDStatus=0 DNDOption=0) 00895337.000 |08:59:17.344 |SdlSig |SdlDataInd |ready |CtiManager(1,200,21,1) |SdlTCPConnection(1,200,13,8) |1,200,13,8.6^\*\*\* |\*TraceFlagOverrode 00895337.001 |08:59:17.344 |AppInfo |CtiManager::ready\_SdlDataInd(): ConnHandle=[1:200:13:8] TCP message length=0x108 00895338.000 |08:59:17.344 |SdlSig |CtiQbeGenericMessage |ready |CTIHandler(1,200,22,7) |CtiManager(1,200,21,1) |1,200,13,8.6^\*\*\* |\*TraceFlagOverrode 00895338.001 |08:59:17.344 |AppInfo |CQBEParser::ParseQbeMessage: PDU#=37 **この時点で、JabberクライアントはCTI経由でデスクフォンを正常に制御できます。一般的な問題は、CTIログのLDAP認証およびエンドユーザ権限プロセスで確認できます。** 

## 関連情報

・<u>Jabber設定ガイド</u>

・ <u>テクニカル サポートとドキュメント – Cisco Systems</u>